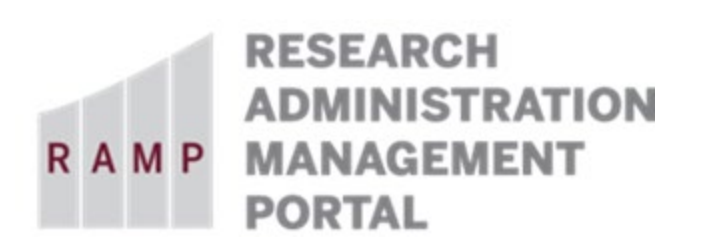

This guide is designed to aid in the process of responding to a **Request for Clarification** in the RAMP Export Control module. For further assistance, please contact RAMP Export Control Support at <u>RAMP-ExportControl@fsu.edu</u>.

## How to Respond to a Request for Clarification

If additional information or a correction is needed, <u>only the Responsible Party</u> will receive an Outlook email notification. Open the Request to be reviewed by clicking on the hyperlink in the Outlook email notification. The request will also appear in the Responsible Party's RAMP Dashboard *My Inbox*.

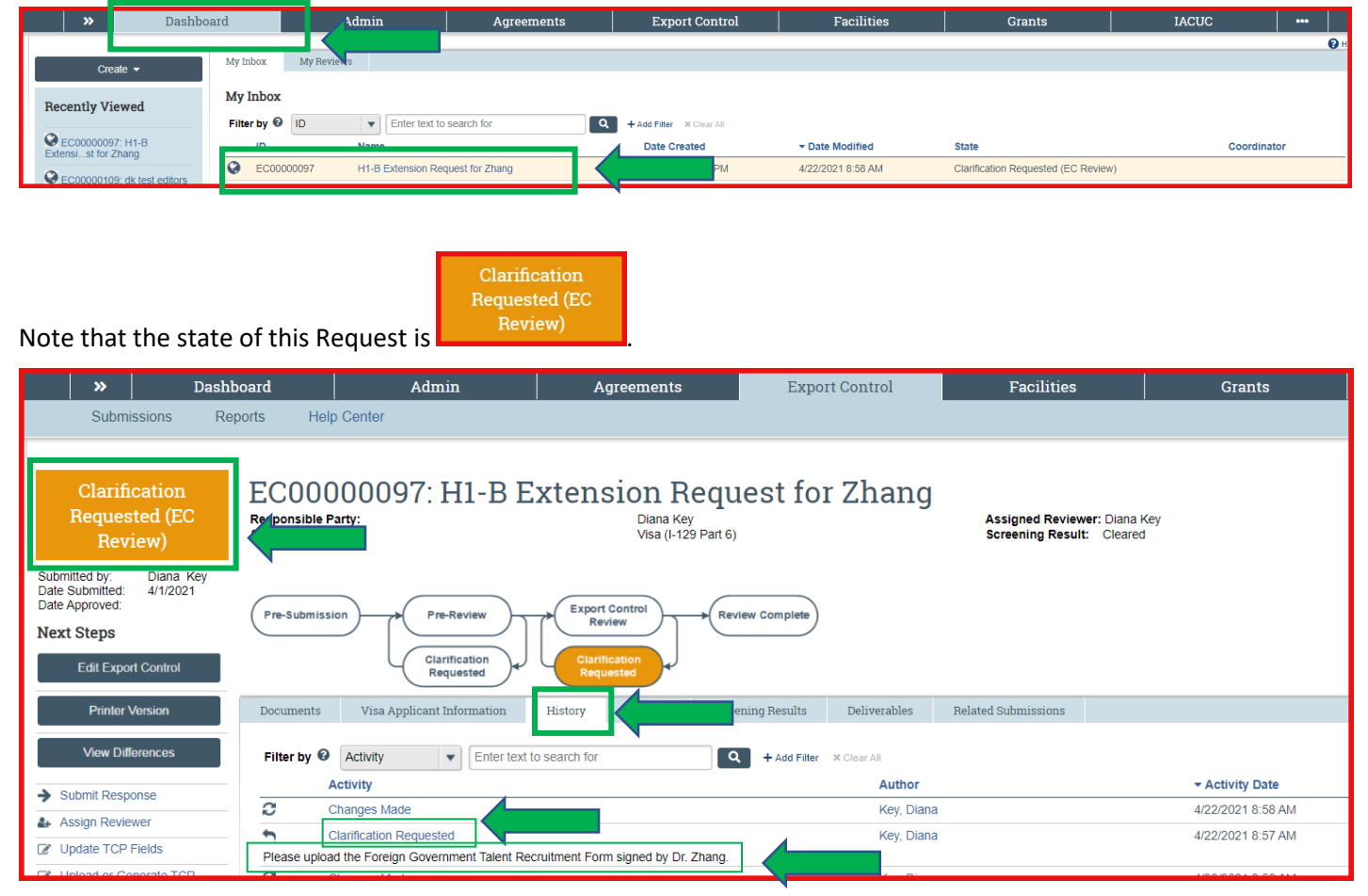

On the History tab, note the clarification requested. This information is also available on a larger screen by clicking on the "**Clarification Requested**" link to view the details of the request and any documents associated with the request.

| ort Control >                      | H1-B Extension Reque                            | est for Zhang                             |                                  |                          |                         |             |
|------------------------------------|-------------------------------------------------|-------------------------------------------|----------------------------------|--------------------------|-------------------------|-------------|
| << Return to Workspace             |                                                 |                                           | < Prev 4                         |                          | 1                       |             |
| ctivity D                          | etails (Clarifi                                 | cation Red                                | quested)                         |                          |                         |             |
| utnor:                             |                                                 |                                           | Diana                            | Key (VP Research)        |                         |             |
| Logged For (Export Control):       |                                                 |                                           | H1-B Extension Request for Zhang |                          |                         |             |
| Activity Date:                     |                                                 |                                           | 4/22/2                           | 021 8:57 AM              |                         |             |
|                                    |                                                 |                                           |                                  |                          |                         |             |
| Activity Form                      | Property Changes                                | Documents                                 | Notifications                    |                          |                         |             |
| Please uploa 3. Supportin Document | ad the Foreign Governme<br>g documents:<br>Name | ent Talent Recruitme                      | ent Form signed by               | Dr. Zhang.               | Date Modified           |             |
| There are                          | no items to display                             |                                           |                                  |                          |                         | 1           |
| turn to the wo                     | Export Co<br><< Return                          | Dasl<br>ntrol > H1-B Exte<br>to Workspace | hboard<br>ension Request for Zh  | ang                      |                         | -           |
| ick the                            | dit Export Control                              | button to                                 | make any nec                     | essary changes and/or ad | d additional supporting | ; documents |
| rification requ                    | uest. Click the SA                              | /E, then EXIT                             | buttons.                         |                          |                         |             |

| E Validate Compare «                    | Editing: EC00000097                                                                                                    |  |  |  |  |  |
|-----------------------------------------|----------------------------------------------------------------------------------------------------|--|--|--|--|--|
| Position Information                    | Basic Information                                                                                                    |  |  |  |  |  |
| Foreign Hire<br>Information<br>Research | 1. * Select the employee responsible for this request:<br>Diana Key \cdots 💿                                                                                                    |  |  |  |  |  |
| Supporting<br>Documents                 | 2. * Type of request:<br>Visitor: Select "Visitor" for Visiting Scholar (Paid or Unpaid) or Short-Term Visitor to (1) Register a foreign visitor for a stay of 14 days or less, or (2) To request approval to invite a foreign or domestic visitor for a stay of more than 14 days as a Visiting Scholar.<br>See document in RAIMP Export Controls Help Center for assistance in determining when this Request Type should be selected versus selecting Visa (129 Parts) Request Type below. |  |  |  |  |  |
|                                         | Shipment: Select "Shipment" to request an international shipment only. Approval is not required for domestic shipments.<br>Visa (1129 Part 6): Select "Visa (1 29 Part 6)" to request to hire a foreign national (international employee). This category includes postdoctoral scholars, FSU students, and Faculty. A&P, USPS, or OPS positions not falling under the Visiting Scholar policy. See                                                                                           |  |  |  |  |  |
|                                         | document in RAMP Export Controls Help Center for assistance in determining when this Request Type should be selected versus selecting Visitor Request Type above.<br>Sponsored Research, Collaborations, and other Agreements: Select "Sponsored Research, Collaborations, and other Agreements" If the sponsored research involves components of Export Control (ITAR or EAR) - i.e., RAMP Grants submission indicates tha<br>an Export Control is involved in the project.                 |  |  |  |  |  |
|                                         | DD Form 2348: Select "DD-2345" If FSU's DD Form 2345 is needed: (1) for DoD solicitations that involve access to export-controlled data, (2) for conference/meeting attendance with export-controlled material/data, (3) for export-controlled data, (b) for DoD Research/Development projects involving export-controlled data, or (6) to participate in a Directly Arranged Visit (DAV) (Canada to U.S. or U.S. to Canada).                                                                |  |  |  |  |  |
|                                         | Biologics Access Controls: Select Request Type only when controlled biologics are used in BSL-2 or BSL-3.                                                                                                    |  |  |  |  |  |
|                                         | <ul> <li>Vistor</li> <li>Shipment</li> <li>Visa (1-29 Part 6)</li> <li>Sponsored Research. Collaborations, and other Agreements</li> <li>Technology and Software Controls</li> <li>Miscellaneous</li> <li>DD-245</li> <li>Biologics Access Controls</li> <li>Clear</li> </ul>                                                                                                    |  |  |  |  |  |

| >> Dash                                                                                                    | board Admin                                                  | Agreements                                             | Export Control              | Facilities                                              | Grants            | IACUC  |               |
|----------------------------------------------------------------------------------------------------|--------------------------------------------------------------|--------------------------------------------------------|-----------------------------|---------------------------------------------------------|-------------------|--------|---------------|
| Submissions Re                                                                                              | ports Help Center                                            |                                                        |                             |                                                         |                   | 6      |               |
| Clarification<br>Requested (EC<br>Review)                                                                   | EC00000097: H1-B E<br>Responsible Party:<br>Submission type: | Xtension Requ<br>Diana Key<br>Visa (I-129 Part 6       | uest for Zhang              | Assigned Reviewer: Diana i<br>Screening Result: Cleared | Key<br>I          | ♪ Admi | n View 🚷 Holp |
| Submitted by: Diana Key<br>Date Submitted: 4/1/2/021<br>Date Approved:<br>Next Steps<br>Edit Export Control | Pre-Submission Pre-Review<br>Ciantification<br>Requested     | Export Control<br>Review<br>Clarification<br>Requested | aview Complete              |                                                         |                   |        |               |
| Printer Version                                                                                             | Documents Visa Applicant Information                         | History Reviews Scr                                    | eening Results Deliverables | Related Submissions                                     |                   |        |               |
| View Differences                                                                                            | Support Documents:<br>Document Name<br>t(0.01)               |                                                        |                             |                                                         | Date Modified<br> |        |               |
| Submit R                                                                                                    | lesponse                                                     |                                                        |                             |                                                         |                   |        |               |

Enter comments and supporting documents as appropriate for your response to the clarification request, and then click OK.

| Submit Response  1. Comments: Form added  2. Supporting Documents: |               |           |
|--------------------------------------------------------------------|---------------|-----------|
| + Add                                                              |               |           |
| Document Name                                                      | Date Modified |           |
| There are no items to display                                      |               |           |
|                                                                    |               |           |
|                                                                    |               | OK Cancel |

Note that the state of this request has changed to EC Review.

| EC Review | EC00000097: H1-B | Extension Request for Zhang |  |
|-----------|------------------|-----------------------------|--|
|           |                  |                             |  |

This activity is now complete.